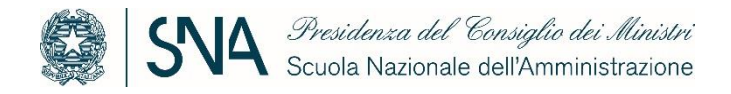

## Accreditamento formazione stazioni appaltanti

Guida alla compilazione delle istanze di accreditamento

Per avviare la compilazione dell'istanza, è necessario autenticarsi al seguente link: <u>PICA LOGIN</u>. Si aprirà la seguente schermata:

| La pagina richiesta è disponibile solo se autenticati                                                                                                    |                                                                                                    |
|----------------------------------------------------------------------------------------------------|----------------------------------------------------------------------------------------------------|
| È possibile autenticarsi con il proprio account LOGINMIUR,<br>REPRISE, REFEREES scegliendo dal menu a tendina<br>"Credenziali" la voce corrispondente. Se non si è in possesso di<br>alcun account effettuare una nuova registrazione su questo<br>portale utilizzando il link in basso a sinistra. | SPID è il sistema di accesso che consente di utilizzare, con<br>un'identità digitale unica, i servizi online della Pubblica<br>Amministrazione e dei privati accreditati. Se sei già in possesso di<br>un'identità digitale, accedi con le credenziali del tuo gestore. Se<br>non hai ancora un'identità digitale, richiedila ad uno dei gestori.<br>In alternativa è possibile accedere al servizio utilizzando le<br>credenziali istituzionali rilasciate dall'ente. |
| Credenziali                                                                                                    | 1                                                                                                    |
| PICA / REPRISE ~                                                                                                    | Accedi con SPID o Credenziali Istituzionali                                                                                                    |
| Username                                                                                                    |                                                                                                    |
| Password                                                                                                    |                                                                                                    |
| 🗆 Ricordami                                                                                                    |                                                                                                    |
| Login                                                                                                    |                                                                                                    |
|                                                                                                    |                                                                                                    |
| Nuova registrazione Credenziali dimenticate?                                                                                                    |                                                                                                    |

Occorre accedere con SPID o con eventuali credenziali già detenute in qualità di soggetto censito dalla piattaforma.

Dopo l'accesso, si aprirà una schermata che consente di accedere sia alla sezione dedicata all'inserimento dei requisiti soggettivi sia a quella relativa ai requisiti oggettivi dell'istituzione da accreditare.

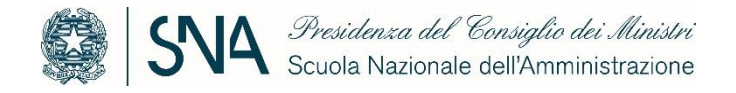

| Ĩ                                                                                                    | Login |
|----------------------------------------------------------------------------------------------------|-------|
| International e la Consiglio dei Ministri Scuola Nazionale dell'Amministrazione                                                                                |       |
| ▲ Home                                                                                                    |       |
| SCUOLA NAZIONALE DELL'AMMINISTRAZIONE                                                                                                    |       |
| Y     Filtra / Filter       Tipologia / Category     Tutti / All       V     Sandi / Calls       Recenti / Latest                                              | ~     |
| Cod: requisiti-soggettivi<br>Istanza di accreditamento dell'Istituzione che svolge attività formative in materia di contratti pubblici                         |       |
| ⊙ 21-10-2024 15:00 ⊙ 21-10-2025 15:00 III Accredito requisiti soggettivi                                                                                       |       |
| Cod: requisiti-oggettivi                                                                                                    |       |
| Istanza di accreditamento dei corsi in materia di contratti pubblici         1 21-10-2024 15:00       12-10-2025 15:00         I Accredito corsi di formazione |       |

Da qui è possibile procedere alla compilazione della sezione relativa ai requisiti soggettivi.

| SVA s                                             | cuola Nazionale dell'Amministrazione                                                                   |
|---------------------------------------------------|----------------------------------------------------------------------------------------------------|
|                                                   |                                                                                                    |
| 8                                                 |                                                                                                    |
|                                                   | REDITAMENTO DELL'ISTITUZIONE CHE SVOLGE ATTIVITÀ FORMATIVE IN                                          |
| ANZA DI ACC                                       |                                                                                                    |
| TERIA DI CON                                      | TRATTI PUBBLICI                                                                                        |
| TERIA DI CON                                      | TRATTI PUBBLICI                                                                                        |
| Cod: requisiti-soggettiv                          | TRATTI PUBBLICI                                                                                        |
| Cod: requisiti-soggettiv                          | ITRATTI PUBBLICI golamento : Accreditamento formazione stazioni appaltanti – sna                       |
| Cod: requisiti-soggettiv<br>Link Linee Guida e Ri | ITRATTI PUBBLICI  agolamento : Accreditamento formazione stazioni appaltanti – sna  © 21-10-2025 15:00 |

Una volta cliccato su "gestisci le domande", si apre una nuova schermata nella quale occorre cliccare su "compila nuova domanda".

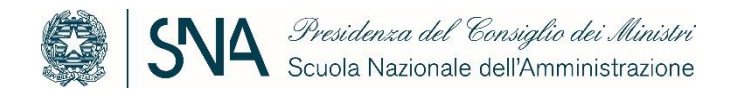

| 🕼 🛛 🚺 Presidenza del Consiglio dei Ministri                                                                                                    |                                                                     |              |
|----------------------------------------------------------------------------------------------------|---------------------------------------------------------------------|--------------|
| Scuola Nazionale dell'Amministrazione                                                                                                    |                                                                     |              |
|                                                                                                    |                                                                     |              |
| A there                                                                                                    |                                                                     |              |
| , none                                                                                                    |                                                                     |              |
| ISTANZA DI ACCREDITAMENTO DELL'ISTITUZIONE CHE SVOLGE ATTIVI         MATERIA DI CONTRATTI PUBBLICI         Apertura / Opening date: 21-10-2024 15:00         Chiusura / Closing date: 21-10-2025 15:00                                                                                                    | TÀ FORM                                                             | ATIVE        |
| Domande in bozza / Draft applications: 0<br>Domande presentate / Submitted applications: 0<br>Compila una nuova domanda / New submission                                                                                                    |                                                                     |              |
| no la saziona sui dati anagrafici compilare la seguente parte                                                                                                    | a noi                                                               | colv         |
| po la sezione sui dati anagranci, compitare la seguente parte<br>ati relativi al sottoscrittore della domanda di accreditamento                                                                                                    | e por                                                               | salva        |
|                                                                                                    |                                                                     |              |
| enominazione soggetto - SUGGERITA                                                                                                    |                                                                     |              |
| Inserire almeno 3 caratteri - Qualora il campo non restituisca risultati validai è possibile digitare manualmente la denomincazion e salvare i dati.                                                                                                    |                                                                     |              |
| Dato obbligatorio / Mandatory field                                                                                                    |                                                                     |              |
| ipologia soggetto                                                                                                    |                                                                     |              |
|                                                                                                    |                                                                     |              |
| ) a) Università pubblica o privata                                                                                                    |                                                                     |              |
| b) Ente pubblico che ha tra le finalita istituzionali la formazione dei dipendenti pubblici e/o dei professionisti                                                                                                    |                                                                     |              |
|                                                                                                    |                                                                     |              |
| <ul> <li>c) Soggetto, costituito dagli enti di cui alle precedenti lettere, che assume la forma giuridica di società in house, di fondazione, di associazione o di<br/>ordizione che nel relativo statuto cia previeta la finalità influzionale della formazione e che tale attività pon sia svolta con finalità di luvro.</li> </ul>                                                                                                    | consorzio a                                                         |              |
| ) c) Soggetto, costituito dagli enti di cui alle precedenti lettere, che assume la forma giuridica di società in house, di fondazione, di associazione o di<br>ondizione che nel relativo statuto sia prevista la finalità istituzionale della formazione e che tale attività non sia svolta con finalità di lucro                                                                                                    | consorzio a                                                         |              |
| <ul> <li>c) Soggetto, costituito dagli enti di cui alle precedenti lettere, che assume la forma giuridica di società in house, di fondazione, di associazione o di<br/>ondizione che nel relativo statuto sia prevista la finalità istituzionale della formazione e che tale attività non sia svolta con finalità di lucro</li> <li>d) Soggetto privato che abbiano tra gli scopi indicati nell'atto costitutivo o nello statuto la formazione e che non perseguano fini di lucro</li> </ul>                                                                                                    | consorzio a                                                         |              |
| <ul> <li>c) Soggetto, costituito dagli enti di cui alle precedenti lettere, che assume la forma giuridica di società in house, di fondazione, di associazione o di ondizione che nel relativo statuto sia prevista la finalità istituzionale della formazione e che tale attività non sia svolta con finalità di lucro</li> <li>d) Soggetto privato che abbiano tra gli scopi indicati nell'atto costitutivo o nello statuto la formazione e che non perseguano fini di lucro</li> <li>e) Soggetto misto costituito da due o più degli enti alle lettere a), b), c), d) a condizione che nel relativo statuto sia prevista la finalità istituzionale della ettività non sia svolta con finalità di lucro</li> </ul>                                                                                                    | consorzio a<br>Iella formazione e (                                 | che          |
| <ul> <li>c) Soggetto, costituito dagli enti di cui alle precedenti lettere, che assume la forma giuridica di società in house, di fondazione, di associazione o di ondizione che nel relativo statuto sia prevista la finalità istituzionale della formazione e che tale attività non sia svolta con finalità di lucro</li> <li>d) Soggetto privato che abbiano tra gli scopi indicati nell'atto costitutivo o nello statuto la formazione e che non perseguano fini di lucro</li> <li>e) Soggetto misto costituito da due o più degli enti alle lettere a), b), c), d) a condizione che nel relativo statuto sia prevista la finalità istituzionale dale attività non sia svolta con finalità di lucro</li> </ul>                                                                                                    | consorzio a<br>Iella formazione e d                                 | che          |
| <ul> <li>c) Soggetto, costituito dagli enti di cui alle precedenti lettere, che assume la forma giuridica di società in house, di fondazione, di associazione o di ondizione che nel relativo statuto sia prevista la finalità istituzionale della formazione e che tale attività non sia svolta con finalità di lucro</li> <li>d) Soggetto privato che abbiano tra gli scopi indicati nell'atto costitutivo o nello statuto la formazione e che non perseguano fini di lucro</li> <li>e) Soggetto misto costituito da due o più degli enti alle lettere a), b), c), d) a condizione che nel relativo statuto sia prevista la finalità istituzionale dale attività non sia svolta con finalità di lucro</li> <li>e) Soggetto misto costituito da due o più degli enti alle lettere a), b), c), d) a condizione che nel relativo statuto sia prevista la finalità istituzionale dale attività non sia svolta con finalità di lucro</li> <li>Dato obbligatorio / Mandatory field</li> </ul>                                                                                                    | i consorzio a<br>Iella formazione e d                               | che          |
| <ul> <li>c) Soggetto, costituito dagli enti di cui alle precedenti lettere, che assume la forma giuridica di società in house, di fondazione, di associazione o di ondizione che nel relativo statuto sia prevista la finalità istituzionale della formazione e che tale attività non sia svolta con finalità di lucro</li> <li>d) Soggetto privato che abbiano tra gli scopi indicati nell'atto costitutivo o nello statuto la formazione e che non perseguano fini di lucro</li> <li>e) Soggetto misto costituito da due o più degli enti alle lettere a), b), c), d) a condizione che nel relativo statuto sia prevista la finalità istituzionale dala attività non sia svolta con finalità di lucro</li> <li>e) Soggetto misto costituito da due o più degli enti alle lettere a), b), c), d) a condizione che nel relativo statuto sia prevista la finalità istituzionale dala attività non sia svolta con finalità di lucro</li> <li>Dato obbligatorio / Mandatory field</li> </ul>                                                                                                    | consorzio a<br>lella formazione e d                                 | che          |
| <ul> <li>c) Soggetto, costituito dagli enti di cui alle precedenti lettere, che assume la forma giuridica di società in house, di fondazione, di associazione o di ondizione che nel relativo statuto sia prevista la finalità istituzionale della formazione e che tale attività non sia svolta con finalità di lucro</li> <li>d) Soggetto privato che abbiano tra gli scopi indicati nell'atto costitutivo o nello statuto la formazione e che non perseguano fini di lucro</li> <li>e) Soggetto misto costituito da due o più degli enti alle lettere a), b), c), d) a condizione che nel relativo statuto sia prevista la finalità istituzionale della attività non sia svolta con finalità di lucro</li> <li>e) Soggetto misto costituito da due o più degli enti alle lettere a), b), c), d) a condizione che nel relativo statuto sia prevista la finalità istituzionale della attività non sia svolta con finalità di lucro</li> <li>e) Dato obbligatorio / Mandatory field</li> </ul>                                                                                                    | consorzio a<br>lella formazione e (                                 | che          |
| <ul> <li>c) Soggetto, costituito dagli enti di cui alle precedenti lettere, che assume la forma giuridica di società in house, di fondazione, di associazione o di ondizione che nel relativo statuto sia prevista la finalità istituzionale della formazione e che tale attività non sia svolta con finalità di lucro</li> <li>c) Soggetto privato che abbiano tra gli scopi indicati nell'atto costitutivo o nello statuto la formazione e che non perseguano fini di lucro</li> <li>c) Soggetto misto costituito da due o più degli enti alle lettere a), b), c), d) a condizione che nel relativo statuto sia prevista la finalità istituzionale dale attività non sia svolta con finalità di lucro</li> <li>e) Soggetto misto costituito da due o più degli enti alle lettere a), b), c), d) a condizione che nel relativo statuto sia prevista la finalità istituzionale dale attività non sia svolta con finalità di lucro</li> <li>bato obbligatorio / Mandatory field</li> </ul>                                                                                                    | consorzio a<br>lella formazione e o                                 | che          |
| <ul> <li>c) Soggetto, costituito dagli enti di cui alle precedenti lettere, che assume la forma giuridica di società in house, di fondazione, di associazione o di ondizione che nel relativo statuto sia prevista la finalità istituzionale della formazione e che tale attività non sia svolta con finalità di lucro</li> <li>c) Soggetto privato che abbiano tra gli scopi indicati nell'atto costitutivo o nello statuto la formazione e che non perseguano fini di lucro</li> <li>c) Soggetto misto costituito da due o più degli enti alle lettere a), b), c), d) a condizione che nel relativo statuto sia prevista la finalità istituzionale dale attività non sia svolta con finalità di lucro</li> <li>e) Soggetto misto costituito da due o più degli enti alle lettere a), b), c), d) a condizione che nel relativo statuto sia prevista la finalità istituzionale dale attività non sia svolta con finalità di lucro</li> <li>Dato obbligatorio / Mandatory field</li> </ul>                                                                                                    | consorzio a<br>lella formazione e o<br>rotection Regulatio          | che<br>In, a |
| <ul> <li>c) Soggetto, costituito dagli enti di cui alle precedenti lettere, che assume la forma giuridica di società in house, di fondazione, di associazione o di ondizione che nel relativo statuto sia prevista la finalità istituzionale della formazione e che tale attività non sia svolta con finalità di lucro</li> <li>c) Soggetto privato che abbiano tra gli scopi indicati nell'atto costitutivo o nello statuto la formazione e che non perseguano fini di lucro</li> <li>c) Soggetto misto costituito da due o più degli enti alle lettere a), b), c), d) a condizione che nel relativo statuto sia prevista la finalità istituzionale dale attività non sia svolta con finalità di lucro</li> <li>c) Dato obbligatorio / Mandatory field</li> </ul>                                                                                                    | consorzio a<br>lella formazione e o<br>rotection Regulatio          | n, a         |
| <ul> <li>c) Soggetto, costituito dagli enti di cui alle precedenti lettere, che assume la forma giuridica di società in house, di fondazione, di associazione o di ondizione che nel relativo statuto sia prevista la finalità istituzionale della formazione e che tale attività non sia svolta con finalità di lucro</li> <li>d) Soggetto privato che abbiano tra gli scopi indicati nell'atto costitutivo o nello statuto la formazione e che non perseguano fini di lucro</li> <li>e) Soggetto misto costituito da due o più degli enti alle lettere a), b), c), d) a condizione che nel relativo statuto sia prevista la finalità istituzionale della attività non sia svolta con finalità di lucro</li> <li>e) Soggetto misto costituito da due o più degli enti alle lettere a), b), c), d) a condizione che nel relativo statuto sia prevista la finalità istituzionale della attività non sia svolta con finalità di lucro</li> <li>dato obbligatorio / Mandatory field</li> </ul>                                                                                                    | consorzio a<br>lella formazione e d<br>rotection Regulatio          | n, a         |
| <ul> <li>c) Soggetto, costituito dagli enti di cui alle precedenti lettere, che assume la forma giuridica di società in house, di fondazione, di associazione o di ondizione che nel relativo statuto sia prevista la finalità istituzionale della formazione e che tale attività non sia svolta con finalità di lucro</li> <li>c) Soggetto privato che abbiano tra gli scopi indicati nell'atto costitutivo o nello statuto la formazione e che non perseguano fini di lucro</li> <li>e) Soggetto misto costituito da due o più degli enti alle lettere a), b), c), d) a condizione che nel relativo statuto sia prevista la finalità istituzionale dale attività non sia svolta con finalità di lucro</li> <li>e) Soggetto misto costituito da due o più degli enti alle lettere a), b), c), d) a condizione che nel relativo statuto sia prevista la finalità istituzionale dale attività non sia svolta con finalità di lucro</li> <li>Dato obbligatorio / Mandatory field</li> </ul>                                                                                                    | consorzio a<br>lella formazione e d                                 | n, a         |
| <ul> <li>c) Soggetto, costituito dagli enti di cui alle precedenti lettere, che assume la forma giuridica di società in house, di fondazione, di associazione o di ondizione che nel relativo statuto sia prevista la finalità istituzionale della formazione e che tale attività non sia svolta con finalità di lucro</li> <li>c) Soggetto privato che abbiano tra gli scopi indicati nell'atto costitutivo o nello statuto la formazione e che non perseguano fini di lucro</li> <li>e) Soggetto misto costituito da due o più degli enti alle lettere a), b), c), d) a condizione che nel relativo statuto sia prevista la finalità istituzionale della attività non sia svolta con finalità di lucro</li> <li>e) Soggetto misto costituito da due o più degli enti alle lettere a), b), c), d) a condizione che nel relativo statuto sia prevista la finalità istituzionale dale attività non sia svolta con finalità di lucro</li> <li>Dato obbligatorio / Mandatory field</li> <li>formativa sui dati personali forniti dai candidati avviene nel rispetto delle disposizioni del Regolamento UE 27.04.2016 n. 679 (General Data P eguire: GDPR)</li> <li>Dato obbligatorio / Mandatory field</li> </ul>                                                                                                    | consorzio a<br>lella formazione e o<br>rotection Regulatio<br>onali | n, a         |
| <ul> <li>c) Soggetto, costituito dagli enti di cui alle precedenti lettere, che assume la forma giuridica di società in house, di fondazione, di associazione o di ondizione che nel relativo statuto sia prevista la finalità istituzionale della formazione e che tale attività non sia svolta con finalità di lucro</li> <li>c) Soggetto privato che abbiano tra gli scopi indicati nell'atto costitutivo o nello statuto la formazione e che non perseguano fini di lucro</li> <li>e) Soggetto misto costituito da due o più degli enti alle lettere a), b), c), d) a condizione che nel relativo statuto sia prevista la finalità istituzionale dale attività non sia svolta con finalità di lucro</li> <li>e) Dato obbligatorio / Mandatory field</li> </ul> formativa sui dati personali forniti dai candidati avviene nel rispetto delle disposizioni del Regolamento UE 27.04.2016 n. 679 (General Data Preguire: GDPR) <ul> <li>Dato obbligatorio / Mandatory field</li> </ul> Autorizzo il Titolare e il Responsabile al trattamento dei dati personali nei termini specificati dalla suddetta <u>informativa sul trattamento dei dati personali</u> Autorizzo il Titolare e il Responsabile al trattamento dei dati personali nei termini specificati dalla suddetta <u>informativa sul trattamento dei dati perso</u> . Dato obbligatorio / Mandatory field                                                                                                    | consorzio a<br>lella formazione e d<br>rotection Regulatio<br>onali | n, a         |
| <ul> <li>c) Soggetto, costituito dagli enti di cui alle precedenti lettere, che assume la forma giuridica di società in house, di fondazione, di associazione o di ondizione che nel relativo statuto sia prevista la finalità istituzionale della formazione e che tale attività non sia svolta con finalità di lucro</li> <li>c) Soggetto misto costituito da due o più degli enti alle lettere a), b), c), d) a condizione che nel relativo statuto sia prevista la finalità istituzionale della formazione che nel relativo statuto sia prevista la finalità istituzionale dale attività non sia svolta con finalità di lucro</li> <li>e) Soggetto misto costituito da due o più degli enti alle lettere a), b), c), d) a condizione che nel relativo statuto sia prevista la finalità istituzionale dale attività non sia svolta con finalità di lucro</li> <li>Dato obbligatorio / Mandatory field</li> <li>commativa sui dati personali formiti dai candidati avviene nel rispetto delle disposizioni del Regolamento UE 27.04.2016 n. 679 (General Data P eguire: GDPR)</li> <li>Dato obbligatorio / Mandatory field</li> <li>Autorizzo il Titolare e il Responsabile al trattamento dei dati personali nei termini specificati dalla suddetta <u>informativa sul trattamento dei dati personali</u></li> <li>Dato obbligatorio / Mandatory field</li> </ul>                                                                                                    | consorzio a<br>lella formazione e d<br>rotection Regulatio<br>onali | n, a         |
| <ul> <li>c) Soggetto, costituito dagli enti di cui alle precedenti lettere, che assume la forma giuridica di società in house, di fondazione, di associazione o di ondizione che nel relativo statuto sia prevista la finalità istituzionale della formazione e che tale attività non sia svolta con finalità di lucro</li> <li>d) Soggetto privato che abbiano tra gli scopi indicati nell'atto costitutivo o nello statuto la formazione e che non perseguano fini di lucro</li> <li>e) Soggetto misto costituito da due o più degli enti alle lettere a), b), c), d) a condizione che nel relativo statuto sia prevista la finalità istituzionale dale attività non sia svolta con finalità di lucro</li> <li>e) Soggetto nisto costituito da due o più degli enti alle lettere a), b), c), d) a condizione che nel relativo statuto sia prevista la finalità istituzionale dale attività non sia svolta con finalità di lucro</li> <li>e) Dato obbligatorio / Mandatory field</li> <li>formativa sui dati personali forniti dai candidati avviene nel rispetto delle disposizioni del Regolamento UE 27.04.2016 n. 679 (General Data P eguire: GDPR)</li> <li>e) Dato obbligatorio / Mandatory field</li> <li>Autorizzo il Titolare e il Responsabile al trattamento dei dati personali nei termini specificati dalla suddetta <u>informativa sul trattamento dei dati perso</u></li> <li>bato obbligatorio / Mandatory field</li> <li>c) Iti sottoscritto dichiara di aver preso integrale visione del bando e di accettare tutte le norme ivi contenute</li> <li>Dato obbligatorio / Mandatory field</li> </ul> | consorzio a<br>lella formazione e d<br>rotection Regulatio          | n, a         |

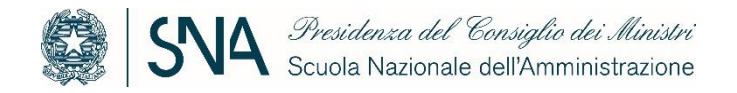

Una volta terminata la compilazione dei dati, dal cruscotto del bando, procedere alla presentazione della domanda tramite il tasto "Presenta".

Per il caricamento dei requisiti oggettivi dei corsi, cliccare sulla relativa sezione nella seguente schermata:

|                                                                                                    | Login |
|----------------------------------------------------------------------------------------------------|-------|
| SNA Presidenza del Consiglio dei Ministri<br>Scuola Nazionale dell'Amministrazione                                                                                                    |       |
| < Home                                                                                                    |       |
| SCUOLA NAZIONALE DELL'AMMINISTRAZIONE                                                                                                    |       |
| Filtra / Filter     Tipologia / Category     Tutti / All     O Bandi / Calls     Recenti / Latest                                                                                                    | v     |
| Cod: requisiti-soggettivi                                                                                                    |       |
| Istanza di accreditamento dell'Istituzione che svolge attivita formative in materia di contratti pubblici         Image: Contract in the state of the state of the state |       |
| Cod: requisiti-oggettivi                                                                                                    |       |
| Istanza di accreditamento dei corsi in materia di contratti pubblici                                                                                                    |       |
| O 21-10-2024 15:00 O 21-10-2025 15:00 Accredito corsi di formazione                                                                                                    |       |

Si aprirà la seguente pagina:

| Ø                                                                                    | Login |
|--------------------------------------------------------------------------------------|-------|
| Presidenza del Censiglio dei Ministri<br>Scuola Nazionale dell'Amministrazione       |       |
| C Home                                                                               |       |
| ISTANZA DI ACCREDITAMENTO DEI CORSI IN MATERIA DI CONTRATTI PUBBLICI                 |       |
| Cod: regulsifi-constitivi                                                            |       |
| Link Linee Guida e Regolamento : Accreditamento formazione stazioni appaltanti – sna |       |
| © 21-10-2024 15:00                                                                   |       |
| GESTISCI LE DOMANDE / MANAGE YOUR APPLICATIONS >                                     |       |

Una volta cliccato su "gestisci le domande", si aprirà la seguente schermata

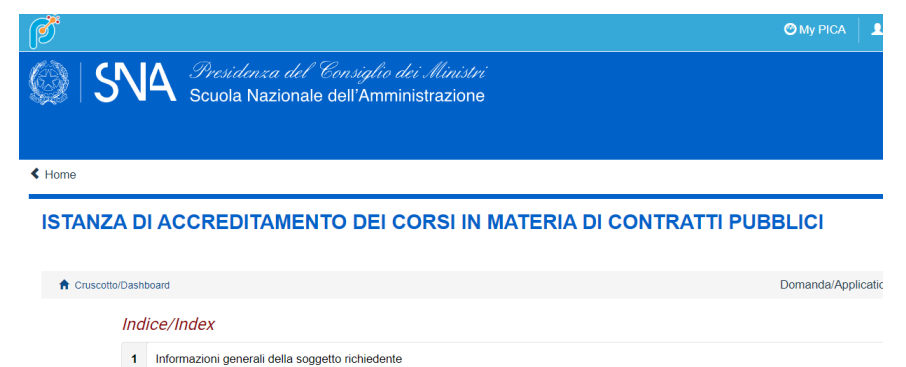

2 Dati del corso

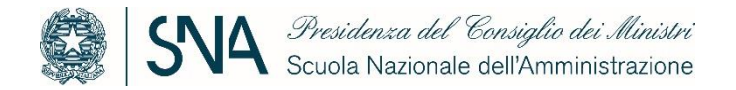

Cliccando sul punto 1, dopo una prima sezione di dati anagrafici, è necessario proseguire compilando le rimanenti sezioni:

| Dati relativi al sottoscrittore della domanda di accreditamento dei requisiti soggettivi                                                                                                    |
|----------------------------------------------------------------------------------------------------|
| Denominazione soggetto - SUGGERITA                                                                                                    |
| inserire almeno 3 caratteri                                                                                                    |
| Dato obbligatorio / Mandatory field                                                                                                    |
| Id domanda richiesta di accreditamento dei requisiti soggettivi                                                                                                    |
| Dato obbligatorio / Mandatory field                                                                                                    |
| Informativa sui dati personali                                                                                                    |
| <ul> <li>Il trattamento dei dati personali forniti dai candidati avviene nel rispetto delle disposizioni del Regolamento UE 27.04.2016 n. 679 (General Data Protection Regulation, a seguire: GDPR)</li> <li>Dato obbligatorio / Mandatory field</li> </ul> |
| <ul> <li>Autorizzo il Titolare e il Responsabile al trattamento dei dati personali nei termini specificati dalla suddetta informativa sul trattamento dei dati personali</li> <li>Dato obbligatorio / Mandatory field</li> </ul>                            |
| <ul> <li>Il sottoscritto dichiara di aver preso integrale visione del bando e di accettare tutte le norme ivi contenute</li> <li>Dato obbligatorio / Mandatory field</li> </ul>                                                                             |

Salva e prosegui / Save and proceed

Dopo aver cliccato su "salva e prosegui", si aprirà la seguente schermata

< Home

## ISTANZA DI ACCREDITAMENTO DEI CORSI IN MATERIA DI CONTRATTI PUBBLICI

| Cruscotto/Dashboard     Indice/Index      Precedente/Previous | Pagina/Page 2/2 | Domanda/Application Id |
|---------------------------------------------------------------|-----------------|------------------------|
| ati del corso                                                 |                 |                        |
| Tipologia di formazione                                       |                 |                        |
| Tipologia delle attività formative                            |                 |                        |
| Formazione di base                                            |                 |                        |
| Formazione specialistica                                      |                 |                        |
|                                                               |                 |                        |
| Formazione avanzata                                           |                 |                        |
| Formazione avanzata     Formazione di aggiornamento           |                 |                        |

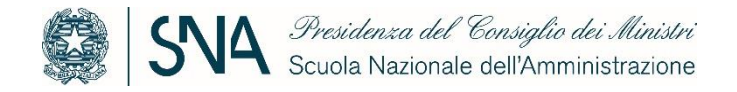

Selezionando la tipologia di attività formativa, si aprirà la sezione da compilare con i dati relativi ai corsi. Una volta inseriti i dati dei corsi è necessario cliccare su "aggiungi".

| Formazione di base<br>Corso di formazione di base utile per la qualificazione delle stazioni appaltanti                                                  |                                                                                                    |                       |                                         |
|----------------------------------------------------------------------------------------------------|----------------------------------------------------------------------------------------------------|-----------------------|-----------------------------------------|
| Informazioni sul corso                                                                                                    |                                                                                                    |                       |                                         |
| Denominazione del corso                                                                                                    |                                                                                                    |                       |                                         |
| Tipologia del corso Selezionare una voce/Choose one Periodo Dal Al gg/mm/aaaa gg/mm/aaaa                                                                 | Modalità di fruizione del corso Selezionare una voce/Choose one Tematiche generali Progettazione Aggiudicazione Esecuzione contrattuale Project management e/o project financing Prevenzione della corruzione Digitalizzazione Sostenibilità e ciclo di vita dell'appalto | Durata corso (in ore) | di cui in presenza                      |
| Sede (da compilare solo se in presenza o blended) Contenuti del corso                                                                                    |                                                                                                    |                       |                                         |
| Prova di valutazione finale          set di non meno di 30 domande a risposta multipla         Sistema di rilevamento presenze         registro cartaceo |                                                                                                    |                       | ~~~~~~~~~~~~~~~~~~~~~~~~~~~~~~~~~~~~~~~ |
| registro elettronico report Moodle log Zoom altro                                                                                                    |                                                                                                    |                       |                                         |
| Specifica altra modalità                                                                                                    |                                                                                                    |                       | Cancella / Delete                       |
|                                                                                                    | Aggiungi / Add                                                                                                    |                       |                                         |

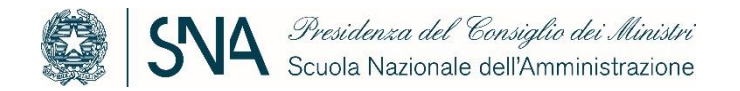

È possibile aggiungere e compilare più schede relative a diverse tipologie di attività formative cliccando su "aggiungi".

Quindi, salvare e tornare al cruscotto per procedere con l'invio della domanda procedendo alla presentazione della domanda tramite il tasto Presenta.

Si rende noto che nelle homepage delle due istanze è presente il link alle linee guida e regolamento: <u>https://sna.gov.it/home/attivita/formazione/accreditamento-formazione-stazioni-appaltanti/</u>

Per segnalazioni di tipo tecnico sulla compilazione dei form di domanda è possibile aprire un ticket al supporto CINECA tramite il link presente in fondo alla pagina pica.cineca.it/sna.